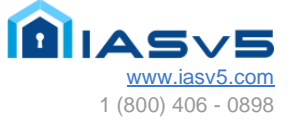

# IASv5 Resident QuickStart Guide

79521 Country Club Drive, Bermuda Dunes, California 92203-1249 Tel 800-406-0898 760-345-0478 Fax 760-345-0678 CA Licenses C7, C10, D28, 66075, ACQ 3725 ACO 4274 AZ K-11 ROC162954 NV C-2 0056970 www.iasv5.com

© Entire contents copyright 2024 by Demboyz Inc & IASv5. All rights reserved. Version 2.5.6 5-1-2024

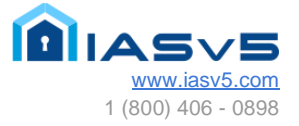

#### Dear Resident,

Your community is providing you with new online Visitor Management software, **IASv5**. This software will improve how you manage your visitors and how they are processed at your manned gates. Please follow these simple steps below to start using the new system:

### Login

This new experience will require you to navigate to your community url <u>https://yourcommunityname.iasv5.com</u>. You will be presented with a screen like the one below. Enter your email and password and click on the Login button, if you don't know your credentials, contact your HOA Management office for assistance. If you've forgotten your password, click on the "Forgot your Password?" link to reset it. An email link will be sent to the email on record.

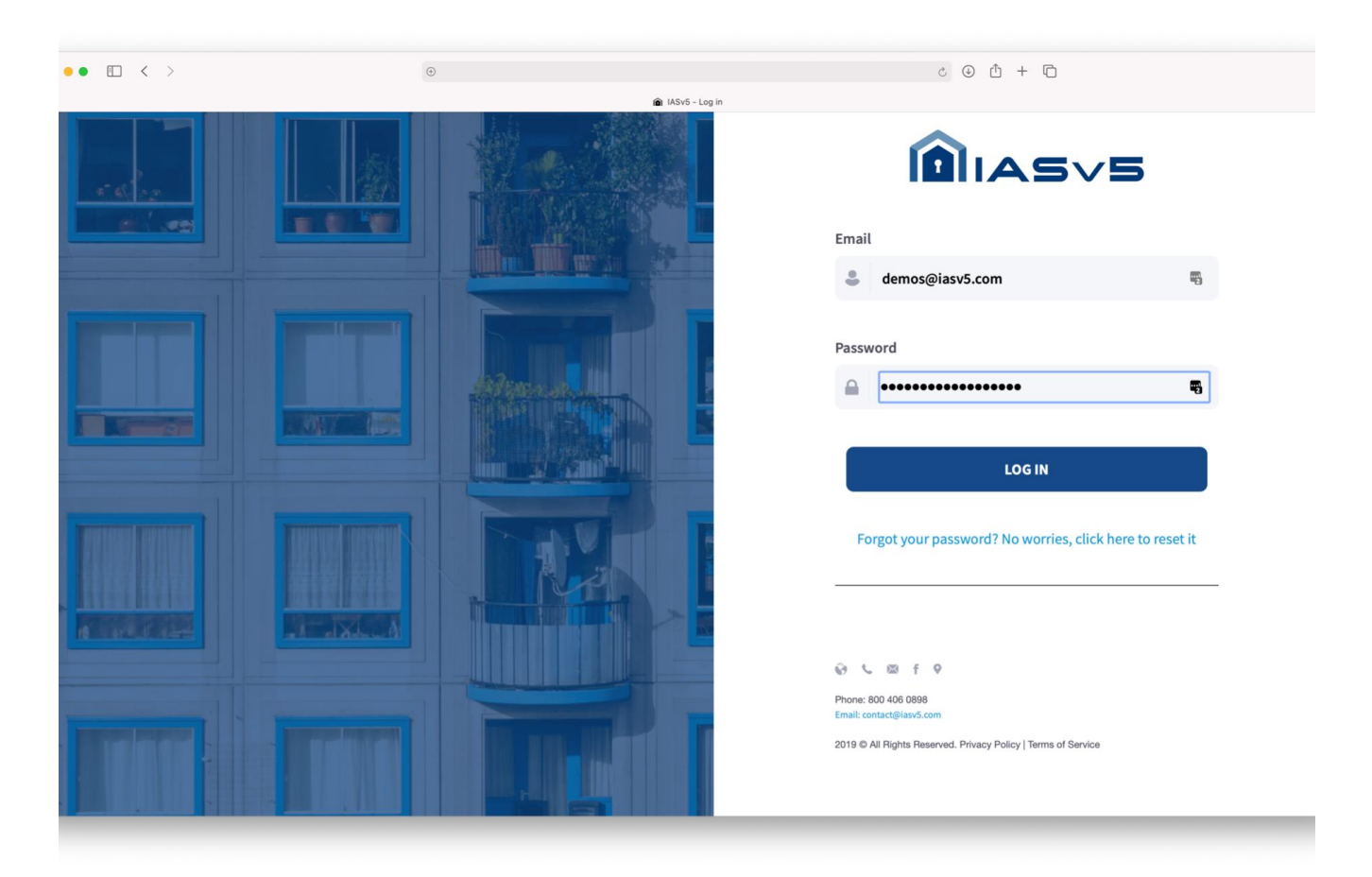

**Note:** Depending on your community settings you might not be able to add, modify or delete Vehicles or Devices. You can never modify your address.

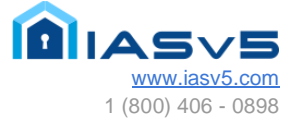

# Homepage / My Account

Upon successful login, you will be redirected to your account profile. This screen will provide an overview of all the information associated with your property/account in the system.

# **My Account**

You can always go back to your account page by clicking on the link from the top right submenu.

| < >            |                                  |                                |          | Ċ               |                         |
|----------------|----------------------------------|--------------------------------|----------|-----------------|-------------------------|
|                |                                  | 💼 IASv5 - L                    | og in    |                 |                         |
| 5~5            |                                  |                                |          |                 | Lane Doe                |
|                |                                  |                                |          |                 | My Profile              |
| Accou          | Int: JANE DOE                    |                                |          |                 | Support<br>About Us     |
| Email:         | jane_doe@iasv5.com               |                                | Address: | 100 Main Street | Contact                 |
| Phone:         | 6195194434                       |                                | Zip:     | 92101           | o ta Lagout             |
| Mobile:        | 6195194434                       |                                |          |                 | Last login: 02 Mar 18:5 |
| Account        | Extended Info Occupants Visitors | Vendors Vehicles Pets Settings |          |                 |                         |
| Acc            | :ount                            |                                |          | 0 Details       |                         |
| Email:         |                                  | jane_doe@iazu5.com             |          | Phone:          | (619) 519-4434          |
| First Na       | amer                             | Jane                           |          | Phone 2:        | N/A                     |
| Last Nor       | imet                             | Doe                            |          | Mobile:         | (619) 519-4434          |
| Spouse         |                                  | Sweetle                        |          | Spouse Hobile:  | (760) 220-9749          |
| HOA Nu         | inber:                           | 619                            |          | Roles           | Resident                |
| Member         | er Since:                        | 01 Feb 11:53                   |          | Greeting:       | Mrs                     |
| Last Legin     | gini                             | 02 Mar 18:58                   |          | Salutation:     | N/A                     |
| Q Add          | fress                            |                                |          |                 |                         |
| Address        | ĸ                                | 100 Main Street                |          | Address:        | N/A                     |
| Address        | s 2:                             | N/A                            |          | Address 2:      | N/A                     |
| City           |                                  | San Diego                      |          | City            | N/A                     |
|                |                                  |                                |          | States          | N/A                     |
| State:         |                                  | CA                             |          |                 |                         |
| State:<br>Zip: |                                  | CA 92301                       |          | Zipi            | N/A                     |

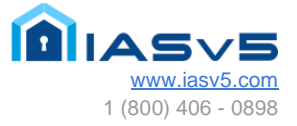

# Manage your Occupants / Visitors / Vendors

You can manage your Occupants, Visitors and Vendors by navigating across the tabs in your account view, you will get a list displaying the associated information with your account on each one of the tabs and if you want to add a new record you can use the blue buttons on the top right of the page to do so.

| • • < > |              |                   |         |              |                  | ¢      |              |               |
|---------|--------------|-------------------|---------|--------------|------------------|--------|--------------|---------------|
|         |              |                   |         | 🛍 IASv5 - Lo | og in            |        |              |               |
| ÌIAS∨S  |              |                   |         |              |                  |        |              | -             |
| shboard |              |                   |         |              |                  |        |              |               |
|         | 🎍 Visitor: A | Ana Lydia Benitez |         |              |                  |        |              |               |
|         |              |                   |         |              |                  |        |              | e Back 🖌 Edit |
|         |              |                   |         |              |                  |        |              |               |
|         |              | 🛔 Visitor Details |         |              |                  |        |              |               |
|         |              | First Name:       |         |              | Ana Lydia        |        |              |               |
|         |              | Last Name:        |         |              | Benitez          |        |              |               |
|         |              | Visitor Of:       |         |              | Jane Doe         |        |              |               |
|         |              | Relation:         |         |              | YellowSoft       |        |              |               |
|         |              | Visitor Type:     |         |              | Vendor           |        |              |               |
|         |              | Email:            |         |              | noriega.alex@gma | il.com |              |               |
|         |              | Phone:            |         |              | 619-1234567      |        |              |               |
|         |              | Notes:            |         |              | wpf 123          |        |              |               |
|         |              |                   |         |              |                  |        |              |               |
|         |              |                   |         |              |                  |        |              |               |
|         |              | Visitor Activity  |         |              |                  |        |              |               |
|         |              |                   |         |              |                  |        |              |               |
|         |              | FIRST             | LAST    | RELATION     | LICENSE          | TYPE   | PROCESSED ON |               |
|         |              | Ana Lydia         | Benitez | YellowSoft   | 123              | Vendor | Feb 5 00.10  |               |
|         |              | Ana Lydia         | Beritez | YellowSoft   | 123              | Vendor | Feb 5 00:04  |               |
|         |              | Ana Lydia         | Benitez | YellowSoft   | 123              | Vendor | Feb 5 00:04  |               |
|         |              | Ana Lydia         | Benitez | YellowSoft   | 123              | Vendor | Feb 4 23:54  |               |
|         |              | Ana Lydia         | Benitez | YellowSoft   | 123              | Vendor | Feb 3 02:09  |               |

# Verify all your data.

Feel free to navigate through all the tabs and double check / update all of your information. Doing this will make the transition process easier and smoother for you and all the community Management.

| Account: JANE DO        | Account: JANE DOE                              |   |                 |                |                         |  |  |  |  |
|-------------------------|------------------------------------------------|---|-----------------|----------------|-------------------------|--|--|--|--|
| Email:                  | jane_doe@iasv5.com                             |   | 100 Main Street |                | × 141                   |  |  |  |  |
| Phone:                  | 6195194434                                     |   | 92101           |                | O Add to Account -      |  |  |  |  |
| Mobile:                 | 6195194434                                     |   |                 |                | Last login: 02 Mar 21:5 |  |  |  |  |
|                         | anaanta Ulataan Ulaadaan Ulabidan Bata Kattia  |   |                 |                |                         |  |  |  |  |
| Account Extended Into O | xupants visitors vendors venictes Pets Settinj | 9 |                 |                |                         |  |  |  |  |
| Account                 |                                                |   | 0 Details       |                |                         |  |  |  |  |
| Email:                  | jane_doe@iasv5.com                             |   | Phone:          | (619) 519-4434 |                         |  |  |  |  |
| First Name:             | Jane                                           |   | Phone 2:        | N/A            |                         |  |  |  |  |
| Last Name:              | Doe                                            |   | Mobile:         | (619) 519-4434 |                         |  |  |  |  |
| Spouse:                 | Sweetle                                        |   | Spouse Mobile:  | (760) 220-9749 |                         |  |  |  |  |
| HOA Number:             | 619                                            |   | Role:           | Resident       |                         |  |  |  |  |
| Member Since:           | 01 Feb 11:53                                   |   | Greeting:       | Mrs            |                         |  |  |  |  |
| Last Login:             | 02 Mar 21:56                                   |   | Salutation:     | N/A            |                         |  |  |  |  |
| ♀ Address               |                                                |   |                 |                |                         |  |  |  |  |
| Address:                | 100 Main Street                                |   | Address:        | N/A            |                         |  |  |  |  |
| Address 2:              | N/A                                            |   | Address 2:      | N/A            |                         |  |  |  |  |
| City:                   | San Diego                                      |   | City:           | N/A            |                         |  |  |  |  |
| State:                  | CA                                             |   | State:          | N/A            |                         |  |  |  |  |